# HOUSING STABILIZATION PROGRAM (HSP)

## WellSky Handbook

#### CONTENTS

| HSP Program Model | 1 |
|-------------------|---|
| Data Milestones   | 1 |
| Entering a Client | 2 |
| Entering Services | 4 |
| Exiting a Client  | 5 |
| Annendix A        | 6 |
|                   |   |

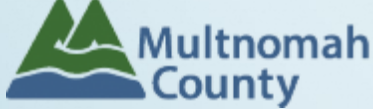

Questions? Contact the WellSky Helpline at 503.970.4408 or yfswellskysupport@multco.us

Revised 06.27.2024

### HSP WellSky Handbook - Revision History

□ Originally Published April 2020

Updated 6/27/2024 – Added process for how to enter services, updated entry assessment questions

#### PROGRAM MODEL – HOUSING STABILIZATION PROGRAM

The Housing Stabilization Program (HSP) provides temporary financial assistance and support services to stabilize housing for low-income eligible families who are homeless or unstably housed and at risk of losing their housing. HSP funds are available for four program components: housing related costs, auxiliary services, case management and data collection. The program's purpose is to assist TANF eligible families with non-recurrent, short-term benefits.

#### DATA MILESTONES - EMERGENCY HOUSING ASSISTANCE

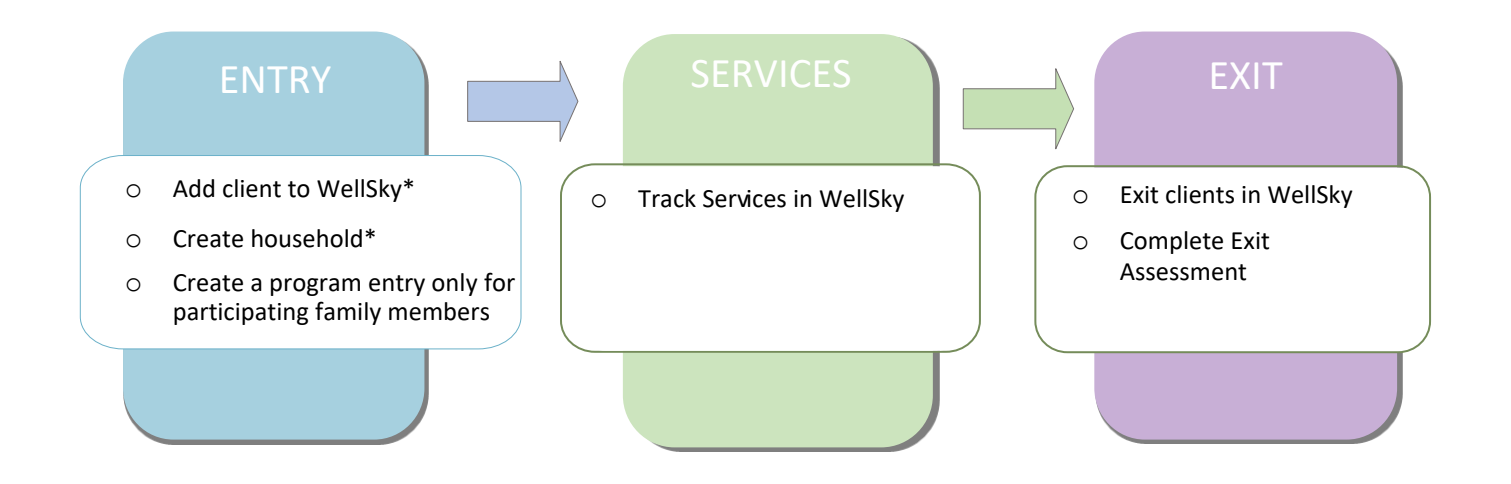

\*Instructions for doing these items are not covered in this handbook. Go to our website to download the following materials for these instructions:

o Add client to WellSky and Create household

#### ENTERING HSP CLIENTS IN WELLSKY

| 1.HOUSEHOLD                          | Every client needs 1 (and only 1) household                                                                                                    |
|--------------------------------------|----------------------------------------------------------------------------------------------------|
| Head of Household                    | Only one person should be designated as Head of Household                                                                                                    |
| Relationship to Head<br>of HH        | If client is Head of Household, choose 'Self'                                                                                                    |
| HH Date Entered                      | Required if entering client into WellSky for the first time. Same as program entry date                                                                                                    |
| 2. ENTRY                             | Without a program entry, clients will not appear in reports                                                                                                    |
| Entry Provider                       | May default to your Agency level - *Click Search and change to your HSP Provider*                                                                                                    |
| Entry Type                           | Always choose 'Basic'                                                                                                    |
| Entry Date                           | *Defaults to date of data entry - Remember to change to date of program entry*                                                                                                    |
| Section I                            | Complete for ALL Household Members                                                                                                    |
| Household Size                       | Total # in household - may be different from # of people who need an entry                                                                                                    |
| Relationship to<br>Head of Household | Choose one Head of Household per family                                                                                                    |
| Date of Birth                        |                                                                                                    |
| Date of Birth Type                   |                                                                                                    |
| Gender                               | Gender picklist is multi select, click a response to select it, if you want to add an additional gender selection hold down Ctrl key and click the additional gender to select it                                                          |
| Click                                | 'Add' to enter clients' race/ethnicity. Add all that apply.                                                                                                    |
|                                      | Inclusive Identity (Race/Ethnicity/Origin)                                                                                                    |
| Inclusive Identity                   | Start Date *     Please add all that apply (Race/Ethnicity/Origin):       Add                                                                                                    |
| Race and Ethnicity                   | Required in addition to Inclusive Identity. Picklist like Gender is multiselect, please select each race / ethnicity option that applies to the client. After selecting one response, hold Ctrl key to click and select additional options |
| Primary Language                     | Select Primary Language                                                                                                    |
| Primary Language –<br>Other          | Only required if Primary Language is 'Other' – Do not use this response to enter<br>a second language                                                                                                    |
| Disabling Condition                  | If Yes, must click on the 'Add' button to specify the type                                                                                                    |

#### Specify start date (same as entry date) and type

| Disability Type                                |                  |
|------------------------------------------------|------------------|
| Disability Type Start Date End Date Disability | ty determination |
| Add                                            |                  |

| Section II Co                                | mplete for Head of Household ONLY                             |
|----------------------------------------------|---------------------------------------------------------------|
| Client Location                              | OR-501 Portland/Gresham/Multnomah County                      |
| Prior Living Situation                       | See Appendix A for additional information about this question |
| Length of Stay<br>in Previous                | See Appendix A for additional information about this question |
| Place<br>Survivor of<br>Domestic Violence    |                                                               |
| Received HSP in Oregon in the past 12 months |                                                               |
| SNAP Benefits?                               |                                                               |
| WIC Benefits?                                |                                                               |
| HSP Eligibility                              |                                                               |
| DHS Referral                                 |                                                               |
| Is the Head of Househol teen parent?         | ld a                                                          |
| Refugee                                      |                                                               |

#### ENTERING SERVICES

All services should be entered in the Head of Household's record. Check off the names of all household members to include them in the service.

|                                                                                                    | SERVICES                                                                                                    |                                                                 |                                                                                                    |                                                                                                    |
|----------------------------------------------------------------------------------------------------|----------------------------------------------------------------------------------------------------|-----------------------------------------------------------------|----------------------------------------------------------------------------------------------------|----------------------------------------------------------------------------------------------------|
|                                                                                                    | Start Date                                                                                                    | Current or future services: La month Arrears: Intake date       | ast day of the s                                                                                                    | ervice                                                                                                    |
|                                                                                                    | End Date                                                                                                    | Current of future services: Le<br>Arrears: Intake date (same as | eave Blank<br>s Start Date)                                                                                                    |                                                                                                    |
|                                                                                                    | Service Type                                                                                                    | Leave blank – automatically                                     | fills when you s                                                                                                    | elect a provider-specific service                                                                                                    |
| Select service from the listoCase ManagementProvider Specific ServiceoClient Assistance (Eclothes, transportaoRent Assistance (De |                                                                                                    |                                                                 | <b>of the following</b><br>Hours)<br>ollars) – Auxilian<br>on, etc.<br>lars) – rent pay                                                                                                    | <b>; categories</b><br>ry costs: household items,<br>ment and utilities                                                                                                    |
|                                                                                                    | Service Staff Select staff person provid<br>updated is staff is not list                                                                                                    |                                                                 | services; conta                                                                                                    | act the Helpline to have the picklist                                                                                                    |
|                                                                                                    | Number of Units                                                                                                    | Total # of service hours roun<br>dollar amount                  | ided to the nea                                                                                                    | rest 15 minutes (.25 hours) OR Exact                                                                                                    |
|                                                                                                    | Unit Type                                                                                                    | Dollars if service is "Rent Ass<br>Assistance" Hours if "Case M | istance" or "Cli<br>lanagement"                                                                                                    | ent                                                                                                    |
| 1.<br>2.<br>3.<br>4.<br>5.<br>6.<br>7.<br>8.                                                                                      | Select entire household<br>HSP Service Provider<br>Start Date – last day of serv<br>month<br>End Date – blank<br>Provider Specific Service – s<br>appropriate<br>Save and Continue<br>Select service staff name<br>Number of Units – If service<br>dollars then enter the total | ice<br>select as                                                | Add Service  Add Service  Add Service  (229) Male Single Par  (430) Doe, John ( (431) Doe, Jane  Service Provider *  Creating User  Start Date*  End Date  Service Type *  Provider Specific Service | <ul> <li>To include Household members for this Service, click the box beside each name. Only members</li> <li>To include Household members for this Service, click the box beside each name. Only members</li> <li>Primary Client)</li> <li>Impact Northwest: HSP (7510)</li> <li>Search</li> <li>My Provider</li> <li>Clear</li> <li>Mackenzie Bennett</li> <li>O → 30 / 2024</li> <li>D → 8 · : 31 · : 06 · AM ·</li> <li>/ / □ ⊕ ○ → · · · ·</li> <li>Basic Needs (B) · Look Up</li> <li>Rent Assistance (Dollars) ·</li> </ul> |
| 9.                                                                                                    | enter the total hours to the<br>15 minutes (.25 hours)<br>Unit Type If Provider Spec<br>Service is "Rent Assistance"<br>"Client Assistance" then Un<br>"Dollars", if Provider Specifi<br>is "Case Management then<br>Type = "Hours"                                             | nearest                                                         | Service Staff Service Costs Number of Units Unit Type Cost per Unit Total Cost of Units                                                                                                    | - <u>Select</u> ✓<br>1100<br>- <u>Select</u> ✓<br>\$                                                                                                    |

#### EXITING HSP CLIENTS FROM WELLSKY

Answers from Entry will carry over. Be sure to update all responses that have changed.

| EXIT                                    |                                                                                                    |
|-----------------------------------------|----------------------------------------------------------------------------------------------------|
| Exit Date                               | *Defaults to date of data entry - Remember to change*                                                                               |
| Reason for Leaving                      |                                                                                                    |
| Destination                             |                                                                                                    |
| Section II                              | Update for Head of Household and All Adults                                                                                         |
| Disabling Condition                     | If Yes, must click on the 'Add' button to specify the type<br>Click magnifying glass to check that all responses are still accurate |
| Disability Type                         | O Disabilities     HUD Verification (A)       Disability Type     Start Date*     End Date     Disability determination       Add   |
| Section III                             | Complete for Head of Household Only                                                                                                 |
| Client Location                         |                                                                                                    |
| HSP Eligibility                         |                                                                                                    |
| DHS Referral                            |                                                                                                    |
| Is the Head of Household a teen parent? |                                                                                                    |
| Refugee                                 |                                                                                                    |

#### **APPENDIX A**

"Prior Living Situation" now has multiple housing situations to choose from. Each housing situation (Homeless, Institutional, and Temporary & Permanent) has a list of options.

| Prior Living Situation                                                                                                    | Residence just prior to entry (i.e. the night before entry date). Choose only ONE.                                                                      |  |
|----------------------------------------------------------------------------------------------------|----------------------------------------------------------------------------------------------------|--|
| Length of Stay in Previous<br>Place                                                                                                    |                                                                                                    |  |
| If response to Prior Living Situa                                                                                                    | ation is under HOMELESS SITUATIONS, you will see the following questions:                                                                               |  |
| Approximate date homelessness started                                                                                                    |                                                                                                    |  |
| Regardless of where they stayed last night - Number of times client has been on the streets, in emergency<br>shelter, or safe haven in the past 3 years including today                           |                                                                                                    |  |
| Total number of months home                                                                                                    | eless on the street, in emergency shelter or safe haven in the past 3 years                                                                             |  |
| If response to Residence Prior to Project Entry is under INSTITUTIONAL SITUATIONS <u>and</u> Length of Stay in Previous Place is less than <b>90 days</b> , you will see the following questions: |                                                                                                    |  |
| On the night before [residence prior situation], did client stay on the streets, emergency shelter or safe haven? If yes, complete the following:                                                 |                                                                                                    |  |
| Approximate date homelessne                                                                                                    | ess started                                                                                                    |  |
| Regardless of where they stay shelter, or safe haven in the pa                                                                                                    | ed last night - Number of times client has been on the streets, in emergency<br>ast 3 years including today                                             |  |
| Total number of months home                                                                                                    | eless on the street, in emergency shelter or safe haven in the past 3 years                                                                             |  |
| If response to Residence Prior<br>Length of Stay in Previous Plac                                                                                                    | to Project Entry is under TEMPORARY AND PERMANENT HOUSING SITUATION <u>S</u> an<br>e is less than <b>7 days</b> , you will see the following questions: |  |
| On the night before [residence<br>haven? If yes, complete the fo                                                                                                    | e prior situation], did client stay on the streets, emergency shelter or safe<br>llowing:                                                               |  |
| Approximate date homelessne                                                                                                    | ess started                                                                                                    |  |
| Regardless of where they stay shelter, or safe haven in the particular of the particular shelter.                                                                                                 | ed last night - Number of times client has been on the streets, in emergency<br>ast 3 years including today                                             |  |
| Total number of months home                                                                                                    | eless on the street, in emergency shelter or safe haven in the past 3 years                                                                             |  |